## FIRST MERCHANTS COMMERCIAL BANKING Loan Payments

# Online Banking User Guide

Making loan payments for your business is easy through online and mobile banking. Make one or recurring loan payments through the Loan Payments tile. You can review the loan payment transactions in Online Activity.

#### Making a loan payment

To make a loan payment:

1. Select Transfers and Payments > Loan Payments.

Loan Payments Make or schedule a payment on your loan

- 2. Select an account in the From Account list.
- 3. Select a loan account in the To Account list.
- 4. Select a Payment Type.

Payment Type

|                   | $\sim$ |
|-------------------|--------|
| Total Payment Due |        |
| Other Payment     |        |
| Principal Payment |        |

Note: The loan details will appear in the To Account lists. Payment Type may vary based

on the type of loan, and the types of payments you have made in each month.

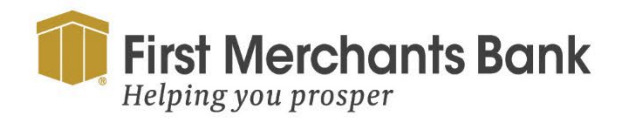

firstmerchants.com/commercial 800.205.3464

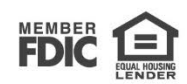

### FIRST MERCHANTS COMMERCIAL BANKING

| First Merchants Bank Good Afternoon, Chris Clien   Helping you prosper Good Afternoon, Chris Clien                                                                                                    |                                             |                                        |                                  |          |  |  |
|----------------------------------------------------------------------------------------------------|---------------------------------------------|----------------------------------------|----------------------------------|----------|--|--|
| Home Tra                                                                                                    | nsfers and Payments Services Information Re | eporting User Settings Admin Tools Con | nect With Us Log Off             |          |  |  |
| Loan Payments<br>Loan Payoffs: Paying the current balance reflected may not pay off your loan. Please contact Customer Service at 1-800-205-3464 during normal<br>business hours to obtain your loan payoff amount.<br>From |                                             |                                        |                                  |          |  |  |
| XXXX7777 - COMMERCIAL ANALYSIS CHKG - \$16,991.60                                                                                                    |                                             |                                        |                                  |          |  |  |
| То                                                                                                    |                                             |                                        |                                  |          |  |  |
|                                                                                                    | XXXX8999 - COMMERCIAL LOAN - \$136.418.05   |                                        |                                  | $\sim$   |  |  |
|                                                                                                    | Original Amount:<br>\$250,000.00            | Available Balance:<br>\$131,365.35     | Current Balance:<br>\$136,418.05 |          |  |  |
|                                                                                                    | Next Payment Amount:<br>\$1,377.50          | Next Payment Date:<br>6/5/2024         | Interest Rate:<br>3.75%          |          |  |  |
|                                                                                                    | Payment Type                                |                                        |                                  |          |  |  |
| Regular Payment                                                                                                    |                                             |                                        | $\sim$                           |          |  |  |
|                                                                                                    | Payment Amount                              |                                        |                                  |          |  |  |
|                                                                                                    | 5                                           |                                        |                                  | 1,377.50 |  |  |
|                                                                                                    | Make this a recurring transaction           |                                        |                                  |          |  |  |
|                                                                                                    | Date (MM/DD/YYYY)                           |                                        |                                  |          |  |  |
|                                                                                                    | 06/03/2024                                  |                                        |                                  |          |  |  |
|                                                                                                    | Memo (optional)                             |                                        |                                  |          |  |  |

- 5. Enter an Amount to pay.
- 6. Select a Frequency.

| Make this a recurring transaction |        |  |  |  |
|-----------------------------------|--------|--|--|--|
| Date (MM/DD/YYYY)                 |        |  |  |  |
| //                                |        |  |  |  |
| Memo (optional)                   |        |  |  |  |
|                                   |        |  |  |  |
| Clear                             | Submit |  |  |  |

For one-time transfers, do the following:

1. Select a date for the transfer.

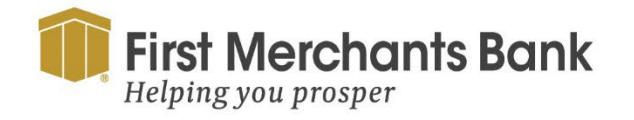

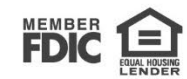

## FIRST MERCHANTS COMMERCIAL BANKING

| ✓ Make this a recurring transaction |                       |  |  |  |  |
|-------------------------------------|-----------------------|--|--|--|--|
| Select Payment Frequency            |                       |  |  |  |  |
| 1st of the month                    | ~                     |  |  |  |  |
| Start Date (MM/DD/YYYY)             | End Date (MM/DD/YYYY) |  |  |  |  |
| //                                  | ***<br>##             |  |  |  |  |
| Repeat forever                      |                       |  |  |  |  |
| Memo (optional)                     |                       |  |  |  |  |
|                                     |                       |  |  |  |  |
|                                     |                       |  |  |  |  |
| Clear                               | Submit                |  |  |  |  |

For recurring transfers, do the following:

- 1. Select your payment frequency.
- 2. Select a Start Date for the recurring transfer.
- 3. Select an End Date or Click Repeat Forever.
- 4. Enter information about the payment in the Memo field (Optional).
- 5. Select Submit.

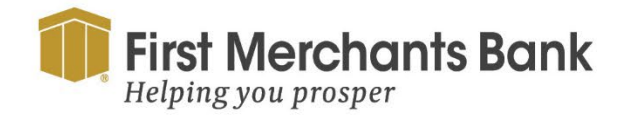

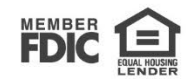